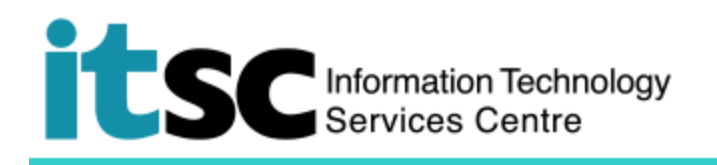

## Getting Connected to eduroam / Universities via CSL / Universities via Y5ZONE through a 802 dot1x connection - Windows Users

(This document describes how to connect to eduroam / Universities via CSL / Universities via Y5ZONE using a 802 dot1x secure connection using a Windows computer. Before using this service, you should first sign up for your <u>Wi-Fi Account</u>.)

## Contents

## A. Detect and Connect to eduroam / Universities via CSL / Universities via Y5ZONE

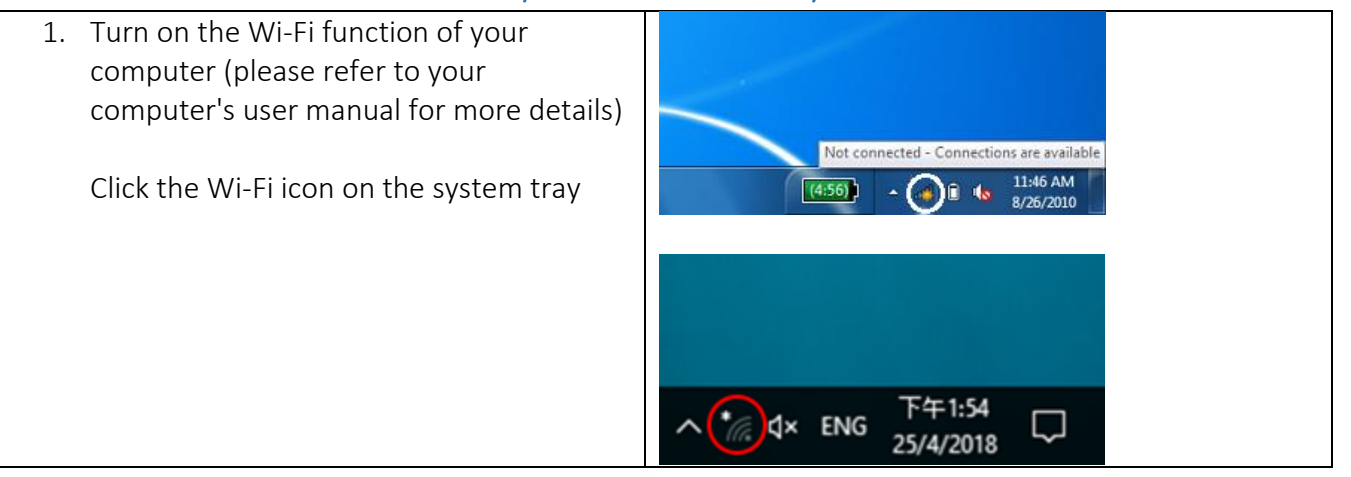

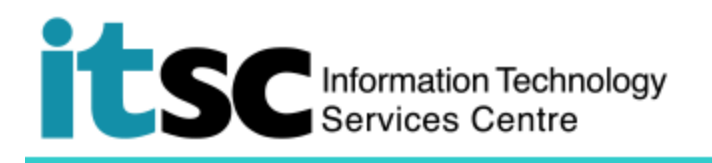

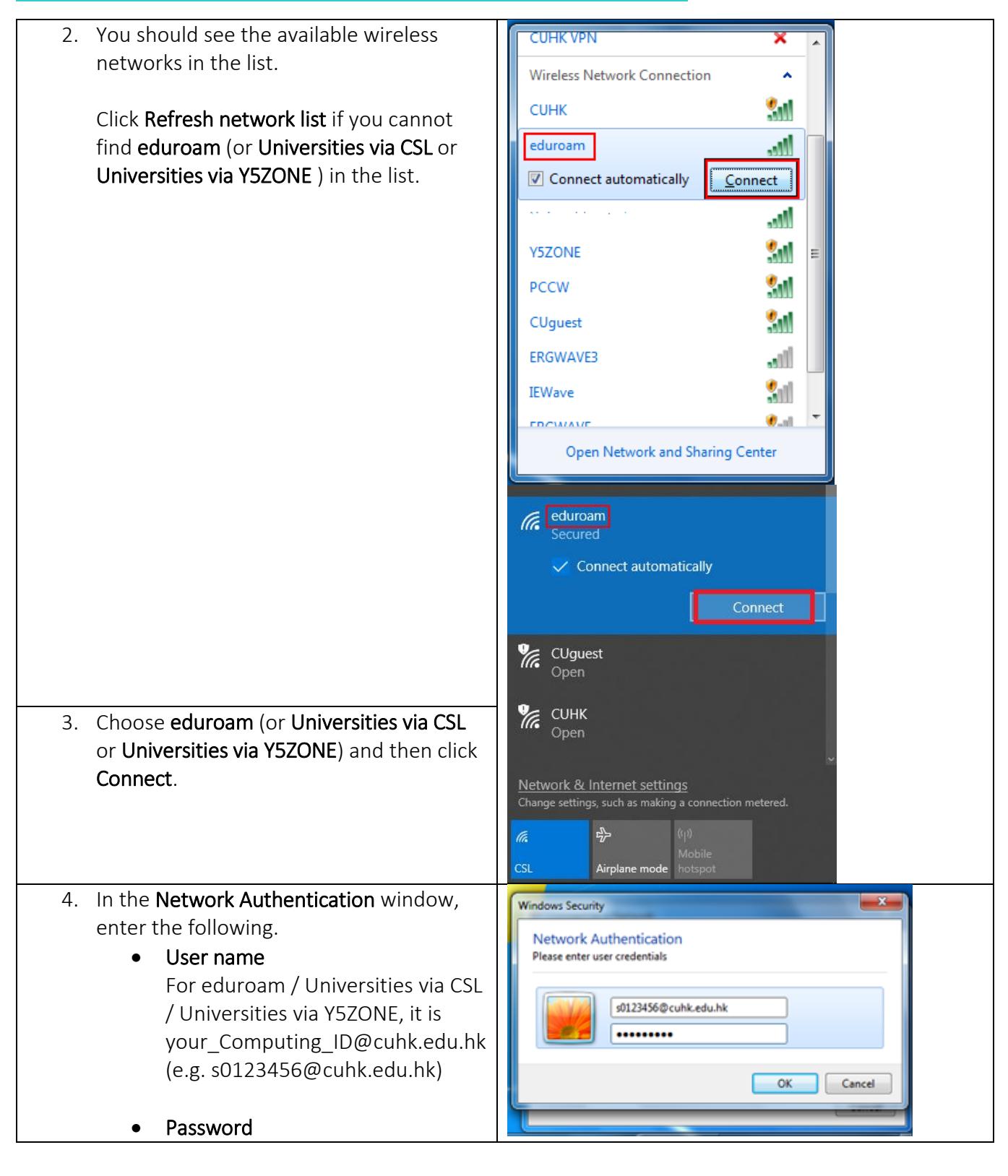

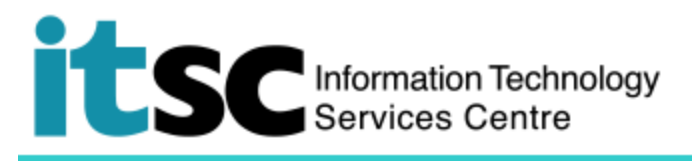

| the password you have created<br>for this programme.<br>Click OK.<br>Password<br>OK | eduroam<br>Connecting<br>Enter your user name and password |
|-------------------------------------------------------------------------------------|------------------------------------------------------------|
|                                                                                     | User name                                                  |
|                                                                                     | Password                                                   |
|                                                                                     | OK Cancel                                                  |

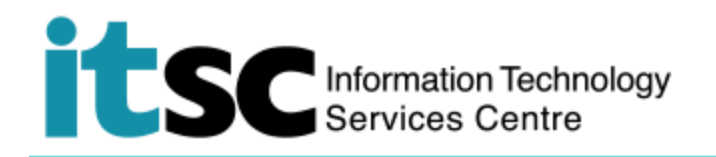

B. Disconnect from eduroam / Universities via CSL / Universities via Y5ZONE

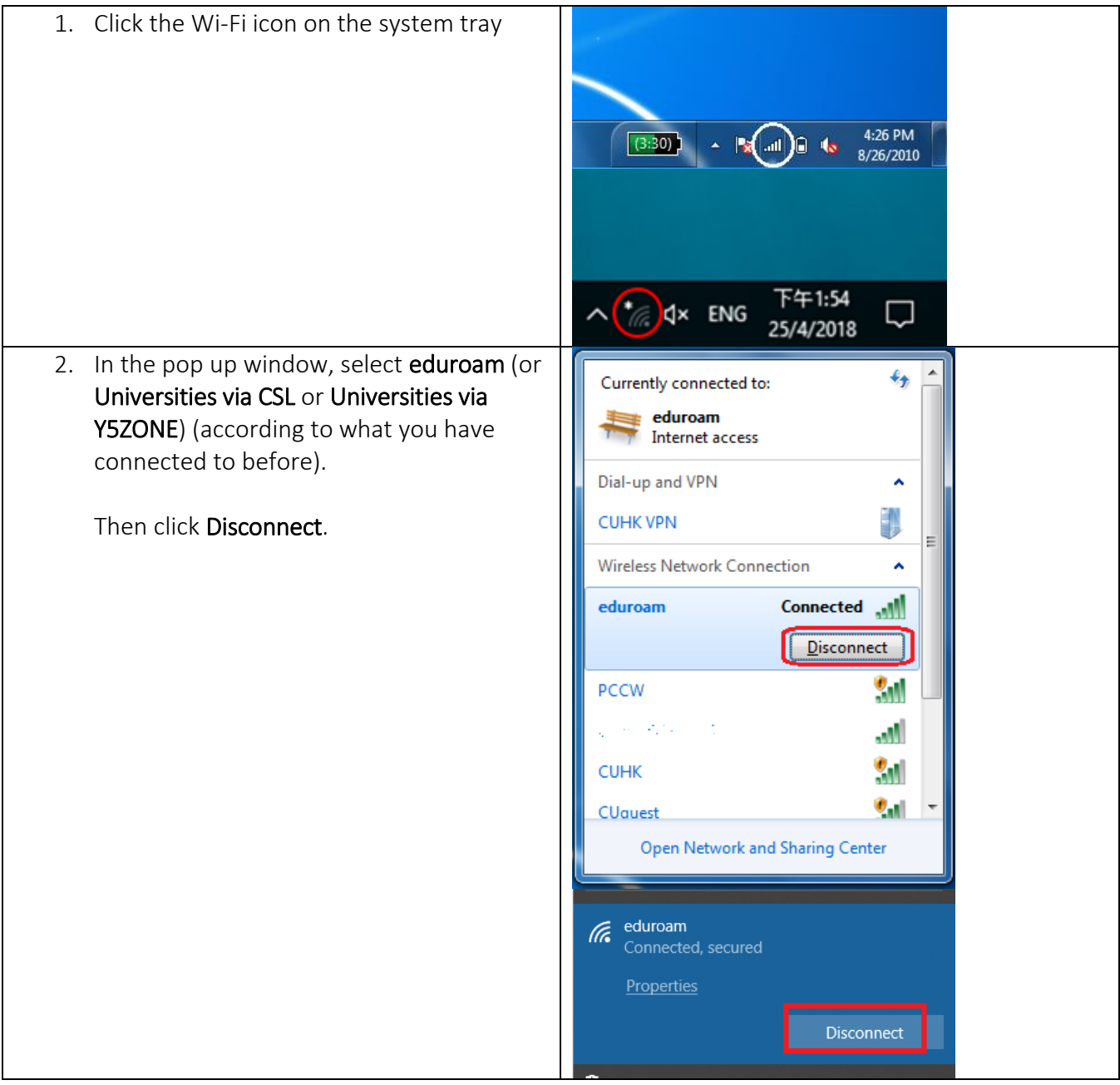

Prepared by: User Support Services, Information Technology Services Centre

Last Update: 9 May 2018

Copyright © 2018. All Rights Reserved. Information Technology Services Centre,

The Chinese University of Hong Kong